Prefeitura Municipal de Porto Alegre Secretaria Municipal de Educação

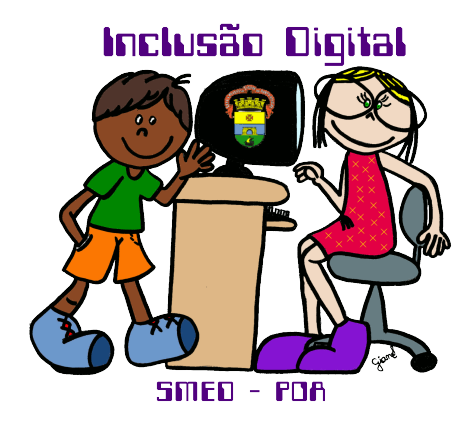

# Curso de Movie Maker

Autoras: Jossiane Boyen Bitencourt, Níssia Sauer, Camila Vigolo Marques de Farias e Tânia Russo de Vasconcellos

- Professoras de Informática -

# 1. Primeiros passos

Para iniciar o Windows Movie Maker, você deve ir ao *Menu Iniciar – Todos os Programas – Windows Movie Maker*. Em seguida aparecerá a tela abaixo:

|                                                                                                    | Figura 1                                                                                                    |
|----------------------------------------------------------------------------------------------------|----------------------------------------------------------------------------------------------------|
| Coleções<br>Efeitos de Vídeo<br>Transições de Vídeo<br>Coleções<br>Sem TRulo - Windows Movie Maker<br>Argaive Edite Extri Ferramentas Cipe Executar Ajuda<br>Coleções<br>Coleções<br>Coleções<br>Coleções<br>Coleções<br>Coleções<br>Coleções<br>Coleções<br>Coleções<br>Coleções<br>Coleções                                                                                                    | Na parte superior da <i>figura 1</i> aparece<br>os ícones: novo projeto, abrir e salvar<br>respectivamente, o item <b>Tarefas</b> que<br>mostra as tarefas do filme, além das<br><b>coleções, transições e efeitos de vídeo</b><br>que serão muito utilizados na produção<br>de seus vídeos. |
| Importar video<br>Importar áudio ou música<br>Importar áudio ou música<br>2. Editor Filme<br>Mostrar coleções<br>Estimir efectos de video<br>Estimir efectos de video<br>Criar tullos ou créditos<br>Criar tullos ou créditos<br>Criar tullos ou créditos<br>Criar tullos ou créditos                                                                                                    | NaparteinferiorapareceosÁrea do vídeosque são as partes do filme,<br>pue e inserem as transiçõesde vídeoalémda linha do tempoque                                                                                                    |
| 3. Concluir Filme <ul> <li>Salvar no computador</li> <li>Salvar no computador</li> <li>Salvar no con</li> <li>Enviar por email</li> <li>Enviar por a vieto</li> <li>Enviar por a cimera de video digital</li> </ul> <ul> <li>Britar por a vieto</li> <li>Como capturar video</li> <li>Como capturar video</li> <li>Como capturar video</li> <li>Como capturar video</li> <li>Como salvar e compartithar filmes</li> </ul> | mostra o tempo de execução de cada<br>storyboard, bem como do vídeo todo.<br>e vídeo,<br>núsica.<br>principais, conforme descrito na<br>figura 2:                                                                                                    |
| Linha do tempo                                                                                                    | <ol> <li>Captura áudio e vídeo de um<br/>dispositivo (hardware)<br/>conectado pelo computador.</li> </ol>                                                                                                    |
| Story<br>board                                                                                                    | <ul> <li>2) Importa vídeos já existentes no computador em formato .avi,</li> <li>.mnea</li> <li>3) Transição de vídeo Ates</li> </ul>                                                                                                    |
| Arraste a mídia para o storyboard para começar a criar um filme.                                                                                                    | <ul> <li>no computador em formato .jpg,<br/>.gif, .png</li> <li>4) Importa áudio ou música já</li> </ul>                                                                                                    |

- 5) Exibir efeitos de vídeo: insere efeitos no próprio vídeo apenas clicando no efeito de sua escolha e arrastando para o storyboard correspondente.
- 6) Exibir transições de vídeo: inserir efeitos de transição entre um storyboard e outro.
- 7) Criar títulos ou créditos: Serve para editar o pedaço do filme correspondente com o título inicial e outras configurações.

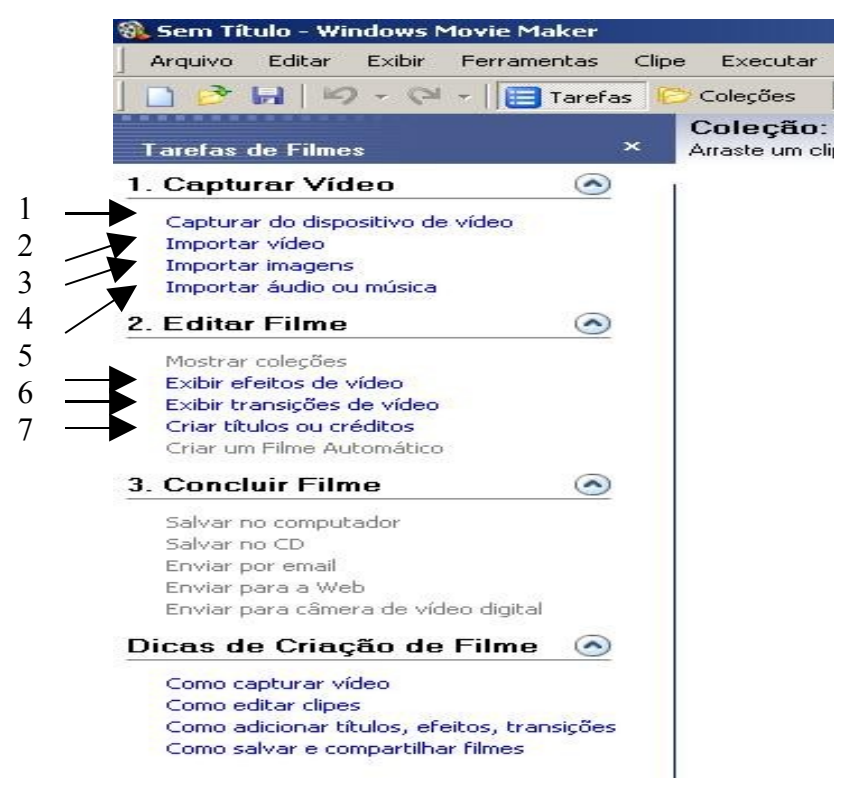

Figura 2

A opção **Concluir filme** serve para salvar o vídeo depois de pronto no próprio computador, em CD-ROM, enviar por e-mail ou página na *Web*, além de poder enviar para a própria câmera de vídeo.

A última opção **Dicas para Criação de Filmes** apresenta uma ajuda passo a passo de como criar vídeos.

### 2. Criando um vídeo:

Para criar um vídeo importe alguma imagem, vídeo ou música para o item coleções. Logo após arraste uma coleção (vídeo, música ou imagem) para o storyboard, conforme figura 3.

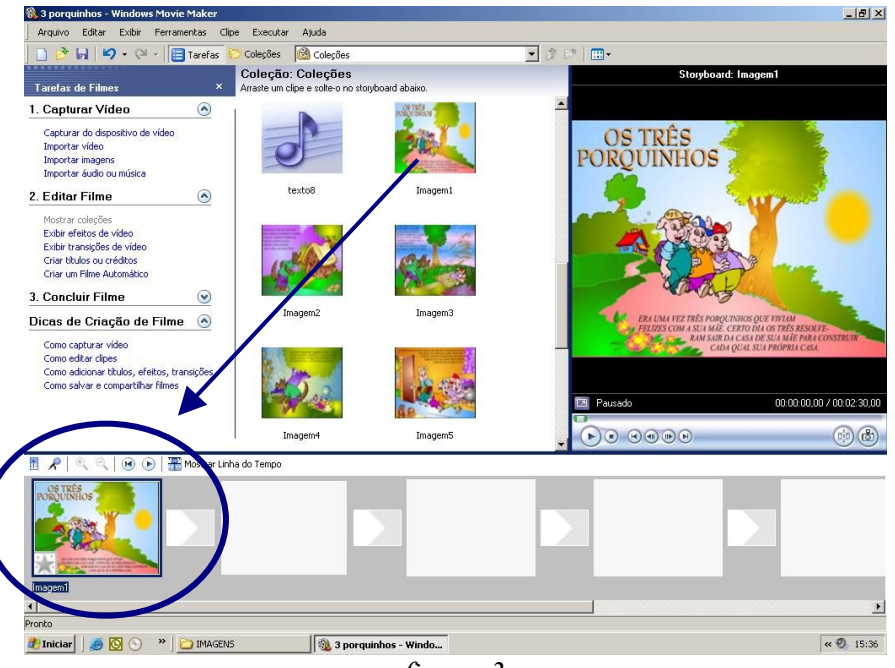

figura 3

Pode-se perceber que apareceu uma estrela menor no cantinho inferir esquerdo. Dentro desta *estrelinha* pode ser inserido *efeitos de vídeo* que se encontra em *Exibir Efeitos de Vídeo*, conforme figura 4

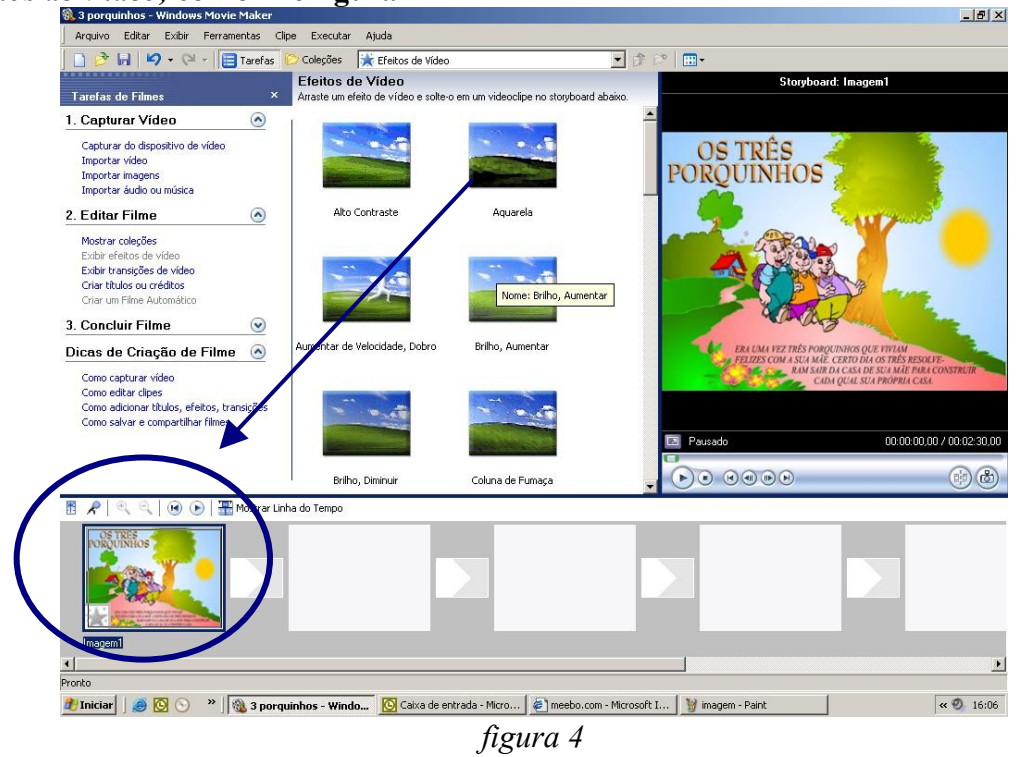

A próxima etapa é inserir uma transição entre os vídeos, clicando em Exibir transições de vídeo.

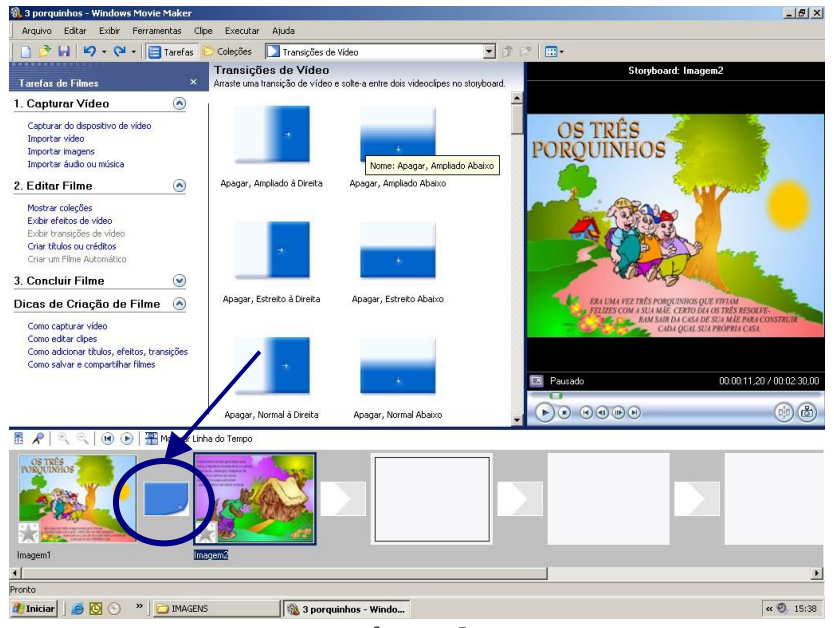

figura 5

# 3. Criando títulos ou créditos

Clicando na opção 5, criar títulos ou créditos, ou com um clique duplo no slide correspondente abre-se uma nova janela com outras cinco opções:

- a. Adicionar título ao Inicio do filme,
- b. Adicionar título antes do clip selecionado no storyboard,
- c. Adicionar título ao clip selecionado no storyboard,
- d. Adicionar título após o clip selecionado no storyboard,
- e. Adicionar créditos ao final do filme,

Em todas estas opções pode-se criar texto em várias partes do filme, inclusive com mudança da fonte como cor e tipo de letra, bem como efeitos para este título. A figura 6 esclarece essas opções:

| em Título - Windows Movie Maker                                   |                                      |                                                  |                                                                                       |
|-------------------------------------------------------------------|--------------------------------------|--------------------------------------------------|---------------------------------------------------------------------------------------|
| rquivo Editar Exibir Ferramentas Clipe Executar A                 | juda                                 |                                                  |                                                                                       |
| 🖻 🛃 🖉 - 🖓 - 📘 Tarefas 🌔 Coleções 🛛                                | 🙆 Coleções                           | 🕑 🕸 🛤 📖 🕶                                        |                                                                                       |
| le deseja adicionar um título?                                    |                                      |                                                  |                                                                                       |
|                                                                   | \lambda Sem Título - Windows Movie M | aker                                             |                                                                                       |
| Adicionar titulo ao inicio do filme                               | Arquivo Editar Exibir Ferrament      | as Clipe Executar Ajuda                          |                                                                                       |
|                                                                   | 1 日本                                 | Tarefas 🖄 Coleções                               |                                                                                       |
| Adicionar <u>titulo antes do clipe selecionado</u> no storyboard. | Insira o Texto do Título             | a an filme                                       |                                                                                       |
| Adicionar <u>título ao clipe selecionado</u> no storyboard.       |                                      |                                                  |                                                                                       |
| Adicionar <u>título após o clipe selecionado</u> no storyboard.   | TERM of a second                     |                                                  |                                                                                       |
| Adicionar <u>créditos ao final</u> do filme.                      | <sup>I</sup> Meu primeiro filme      |                                                  |                                                                                       |
|                                                                   |                                      |                                                  |                                                                                       |
| Cancelar                                                          |                                      | ~                                                |                                                                                       |
|                                                                   |                                      |                                                  |                                                                                       |
|                                                                   |                                      | 3                                                |                                                                                       |
|                                                                   |                                      |                                                  |                                                                                       |
|                                                                   | Concluído, adicionar título ao filme | Cancelar                                         |                                                                                       |
|                                                                   |                                      | Eccolha a Animação do Título                     |                                                                                       |
|                                                                   | Mais opções:                         | Clique em Concluído para adicionar o título ao   | o filme.                                                                              |
|                                                                   | Alterar a animação do título         | >                                                |                                                                                       |
|                                                                   | Alterar a fonte e a cor do text      | to Nome                                          | Descricão                                                                             |
| Sem Título - Windows Movie Maker                                  |                                      | Surgir, Superior Esquerda<br>Máquina de Escrever | Surge da esquerda superior, sai a direit<br>Digitando texto uma letra por vez         |
| Arquivo Editar Exibir Ferramentas Clipe Executar                  | Ajuda                                | Fita Registradora                                | Rola da direita para a esquerda na faix<br>Esde la elfade sut da faixa (sebreneriaño) |
| 🗋 🤌 🔒 🖉 - 🕲 - 📄 Tarefas 👂 Coleções                                | 🙆 Coleções                           | Rolar, Perspectiva                               | Rola em perspectiva da parte inferior p                                               |
| Selecione a Fonte e a Cor do Título                               |                                      | Brilhante<br>Zoom, Menos                         | Acende e Apaga<br>Reduz                                                               |
| lique em Concluído para adicionar o título ao filme.              |                                      | Zoom, Ampliar<br>Giro, Mais                      | Amplia<br>Mais giro                                                                   |
|                                                                   |                                      |                                                  |                                                                                       |
| Fonte:                                                            |                                      | Concluído, adicionar título ao filme             | Cancelar                                                                              |
| Microsoft Sans Senf                                               | V N I S                              |                                                  |                                                                                       |
| Cor: Transparência: 0% Tama                                       | nho: Posicão:                        | Mais opções:                                     |                                                                                       |
| A A                                                               | <b>∧</b> * <b>≣≣∃</b>                | Editar o texto do título                         |                                                                                       |
|                                                                   |                                      | Alterar a fonte e a cor do texto                 |                                                                                       |
|                                                                   |                                      |                                                  |                                                                                       |
|                                                                   |                                      |                                                  |                                                                                       |
| Concluído, adicionar título ao filme                              | Cancelar                             |                                                  |                                                                                       |
|                                                                   |                                      |                                                  |                                                                                       |
| Mais opções:                                                      |                                      |                                                  |                                                                                       |
| Editar o texto do título                                          |                                      |                                                  |                                                                                       |

Figura 6

## 4. Usando a linha do tempo

A linha do tempo é um importante recurso para revisão e modificação do vídeo. Observe a figura abaixo (figura 7)

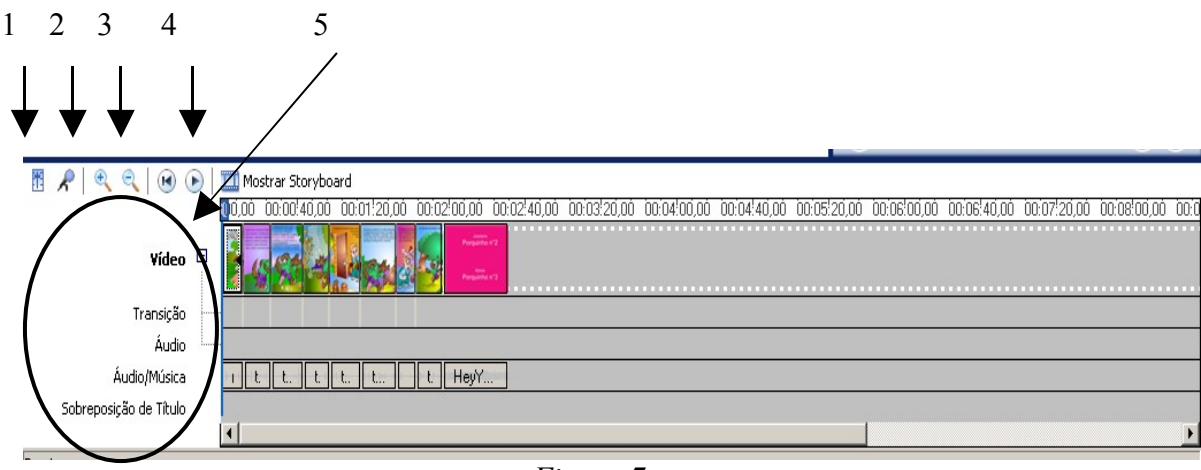

Figura 7

1. Níveis de Áudio: Serve para a sobreposição de áudios (áudio do vídeo ou áudio/música)

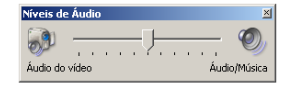

### 2. Gravar voz, som, narração:

Clicar no microfone que se encontra na barra de ferramentas inferior e aparecerá a seguinte tela (narrar linha do tempo – figura 8). Somente clique em Iniciar gravação e o que você deseja inserir será gravado.

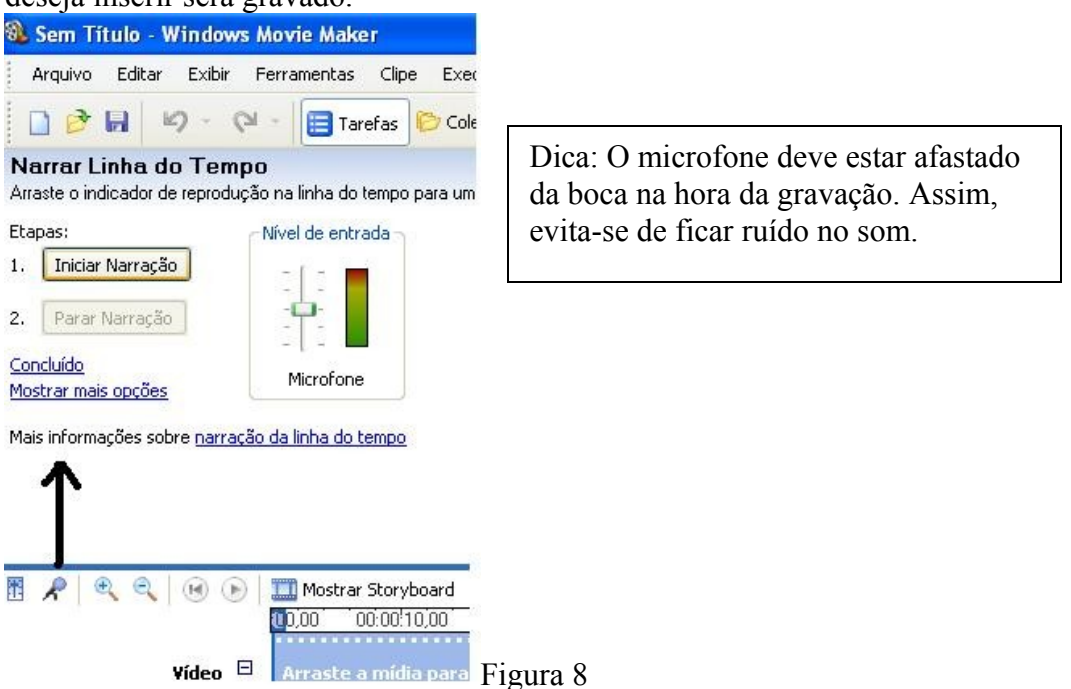

3. ZOOM: Aumenta ou diminui o tamanho para visualização da linha de tempo.

4. **O primeiro botão** retrocede a linha do tempo para o início e o **segundo** executa/pausa o vídeo.

5. Indica a faixa da linha do tempo respectiva ao nome.

### 5. Salvar para visualizar no Windows Media Player

Para salvar no modo que possibilite assistir no Windows Media Player ou Real Player clique em arquivo -> salvar arquivo de filme, conforme as figuras a seguir, em seqüência.

| Arquivo                | Editar     | Exibir     | Ferramentas       | Clipe   | Executar   | Ajuda     |
|------------------------|------------|------------|-------------------|---------|------------|-----------|
| Novo                   | Projeto    |            |                   |         |            | Ctrl+N    |
| 🏂 Abrir                | Projeto    | •          |                   |         |            | Ctrl+O    |
| 🔒 Salva                | r Projeto  |            |                   |         |            | Ctrl+S    |
| Salva                  | r Projeto  | como       |                   |         |            | F12       |
| Salva                  | r Arquivo  | ) de Filme |                   |         |            | Ctrl+P    |
| Captu                  | urar Vídeo | o          |                   |         |            | Ctrl+R    |
| Importar para Coleções |            |            |                   |         | Ctrl+I     |           |
| Propr                  | iedades    |            |                   |         |            |           |
| 1 ⊂:\                  | Documen    | ts and Se  | ettings\Jossiane' | Meus da | ocum\jossi | ane.MSWMM |
| Calu                   |            |            |                   |         |            |           |

Figura 9

| Local<br>O | I do Filme<br>Inde deseja salvar o filme?                                                                                                    |
|------------|----------------------------------------------------------------------------------------------------|
|            | Meu computador.<br>Selue prize por espectus 3e po computador.                                                                                  |
|            | CD gravável<br>9 Salvar o filme para copiar em um CD gravável.                                                                                 |
|            | <b>Email</b><br>Salve e envie seu filme como um anexo de email, usando o programa de email padrão.                                             |
|            | A Web<br>Salve e envie seu filme para um provedor de hospedagem de vídeo na Web para que outras pessoas                                        |
|            | ) <mark>Câmera de vídeo digital</mark><br>Grave seu filme em uma fita na câmera de vídeo digital para reprodução na câmera ou para assistir na |
|            |                                                                                                    |
|            |                                                                                                    |
|            |                                                                                                    |
|            | Mais informações sobre <u>salvando filme</u>                                                                                                   |
|            |                                                                                                    |

Figura 10

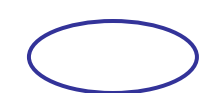

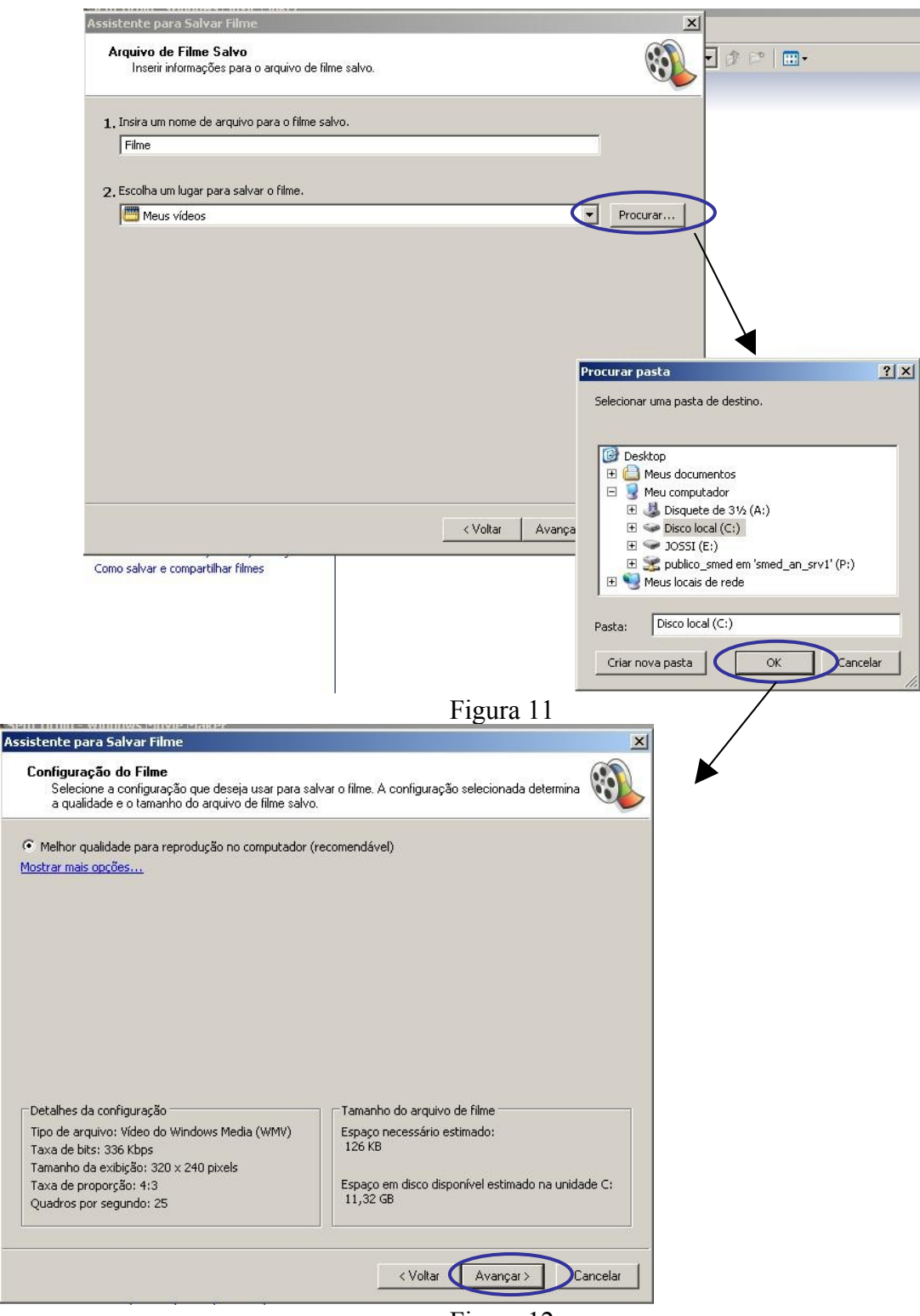

Figura 12

Espere a etapa de salvamento que pode levar alguns minutos. Quando finalizar aparecerá a tela "Concluindo o Assistente para Salvar Filme", clique em Concluir e está pronto o processo.